# AURELIA WAVE S-V

IT LIBRETTO ISTRUZIONI (Istruzioni Originali)

**EN USER HANDBOOK** (Translation of the Original Instructions)

FR MANUEL D'INSTRUCTIONS (Traduction des Instructions Originales)

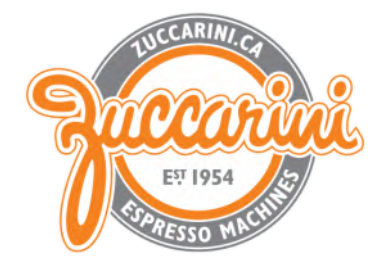

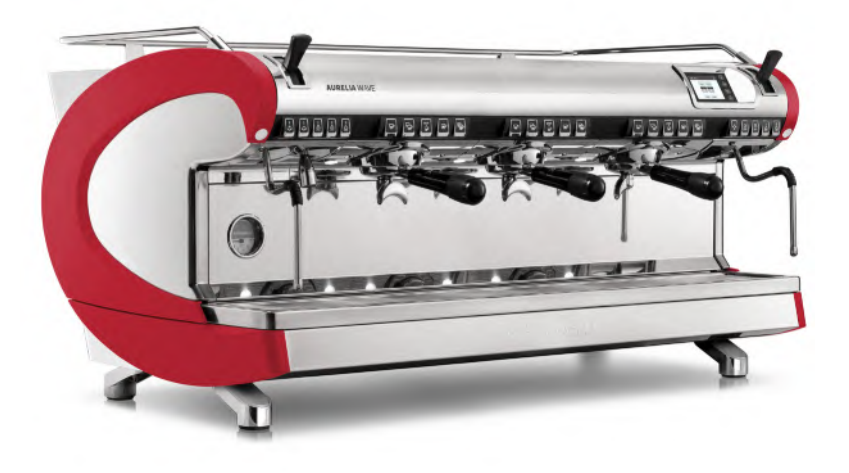

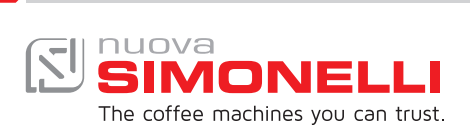

# DESCRIZIONE MACCHINA MACHINE DESCRIPTION DESCRIPTION DE LA MACHINE

3

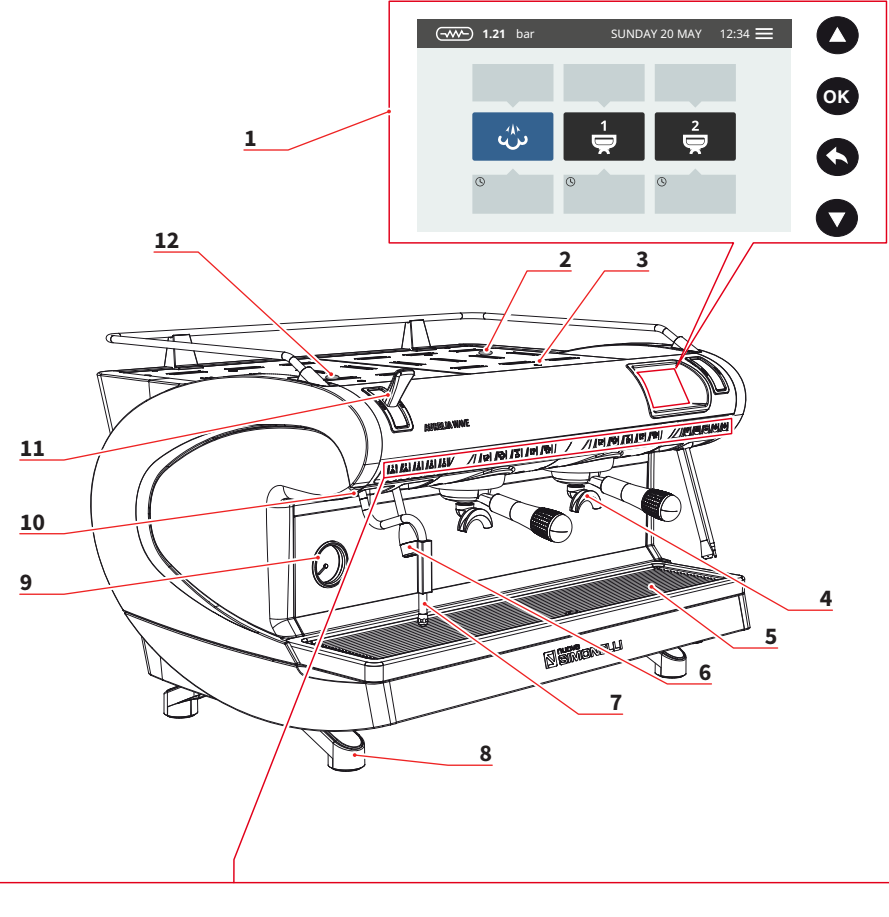

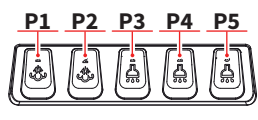

ν

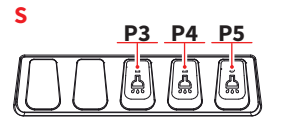

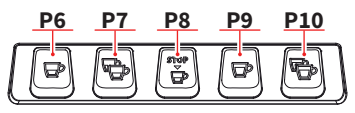

P16

ġ

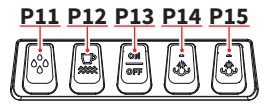

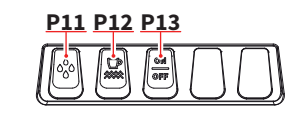

AURELIA WAVE S-V

#### IT

- 1 Display touch screen
- 2 Regolatore Easycream (opt)
- 3 Scaldatazze
- 4 Gruppo erogazione
- 5 Griglia
- 6 Lancia acqua calda
- 7 Lancia vapore
- 8 Piedino macchina
- 9 Manometro
- 10 Led esterno
- 11 Leva vapore
- 12 Regolatore acqua calda
- P1 Vapore 1
- P2 Vapore 2
- P3 Acqua calda 1
- P4 Acqua calda 2
- P5 Acqua calda 3
- P6 1 caffè corto
- P7 2 caffè corti
- P8 Caffè continuo
- P9 1 caffè lungo
- P10 2 caffè lunghi
- P11 Lavaggio
- P12 ON/OFF scaldatazze
- P13 ON/OFF macchina
- P14 Vapore 1
- P15 Vapore 2
- P16 START/STOP caffè

#### EN

- 1 Touch screen display
- 2 Easycream regulator (opt)
- 3 Cup warmer
- 4 Dispensing group
- 5 Grid
- 6 Hot water wand
- 7 Steam wand
- 8 Machine feet
- 9 Pressure gauge
- 10 External led
- 11 Steam lever
- 12 Hot water regulator
- P1 Steam 1
- P2 Steam 2
- P3 Hot water 1
- P4 Hot water 2
- P5 Hot water 3
- P6 1 short coffee
- P7 2 short coffees
- P8 Continuously coffee
- P9 1 long coffee
- P10 2 long coffees
- P11 Washing
- P12 Cup warmer ON/OFF
- P13 Machine ON/OFF
- P14 Steam 1
- P15 Steam 2
- P16 Coffee START/STOP

#### FR

- 1 Afficheur à écran tactile
- 2 Régulateur Easycream (opt)
- 3 Chauffe-tasses
- 4 Groupe de Distribution
- 5 Grille
- 6 Lance eau chaude
- 7 Lance vapeur
- 8 Pied machine
- 9 Manomètre
- 10 Led externe
- 11 Levier vapeur
- 12 Régulateur eau chaude
- P1 Vapeur 1
- P2 Vapeur 2
- P3 Eau chaude 1
- P4 Eau chaude 2
- P5 Eau chaude 3
- P6 1 café serré
- P7 2 cafés serrés
- P8 Café continu
- P9 1 café léger
- P10 2 cafés légers
- P11 Lavage
- P12 ON/OFF chauffe-tasses
- P13 ON/OFF machine
- P14 Vapeur 1
- P15 Vapeur 2
- P16 START/STOP café

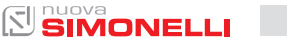

# 6 UTILIZZO USE UTILISATION

IT

L'operatore deve prima di iniziare la lavorazione, accertarsi di aver letto e ben compreso le prescrizioni di sicurezza di questo manuale.

# 6.1 ACCENSIONE/ SPEGNIMENTO DELLA MACCHINA

Premere "I" per accendere la macchina.

• Premere "0" per spegnere la macchina.

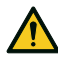

Nel caso in cui l'autodiagnosi indichi anomalie o guasti, l'operatore NON

DEVE intervenire; contattare il Centro di Assistenza.

Versione V

Sul display:

- Illuminato: compare la versione del firmware per circa 1 secondo.
- Non illuminato: compare la scritta OFF.

Versione S

 Lo stato di macchina in funzione viene indicato dalla spia (P12).

La macchina non è operativa, in quanto l'interruttore generale permette solo l'alimentazione della scheda elettronica.

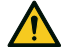

In caso di manutenzione alla scheda elettronica,

spegnere la macchina tramite l'interruttore generale esterno o scollegare il cavo di alimentazione.

# EN

Before starting to use the appliance, the operator must be sure to have read and understood the safety prescriptions contained in this booklet.

# 6.1 SWITCHING THE MACHINE ON/OFF

Press "I" to switch on the machine.

• Press "0" to switch off the machine.

If the self-diagnostics report anomalies or fail-

ures, the operator MUST NOT intervene. Please contact the Assistance Centre. Version V

On the display:

- Illuminated: appear the firmware version for about 1 second.
- Not illuminated: appear the message OFF.

Version S

The operating state of the machine is indicated by the indicator light (**P12**).

The machine is not operational, since the main switch only powers the electronic card.

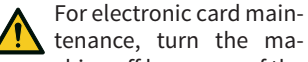

chine off by means of the external main switch or disconnect the plug.

# FR

Avant de commencer à travailler, l'opérateur doit avoir lu et compris toutes les prescriptions de sécurité indiquées dans ce manuel.

# 6.1 MARCHE/ ARRÊT DE LA MACHINE

• Appuyer sur la touche « I » pour allumer la machine.

 Appuyer sur la touche « 0 » pour éteindre la machine.

Si l'autodiagnostic indique des anomalies ou des défauts, l'opérateur

NE DOIT PAS intervenir; contacter le centre d'assistance. Version V

Sur l'afficheur :

- Éclairé: La version du firmware s'affiche pendant environ 1 seconde.
- Non éclairé : OFF apparaît.

#### Version S

• L'état de la machine en fonctionnement est indiqué par le voyant lumineux (**P12**).

La machine n'est pas opérationnelle car l'interrupteur général permet seulement l'alimentation de la carte électronique.

En cas de manipulation de la carte électronique, éteindre la machine à

l'aide de l'interrupteur général et débrancher le câble d'alimentation.

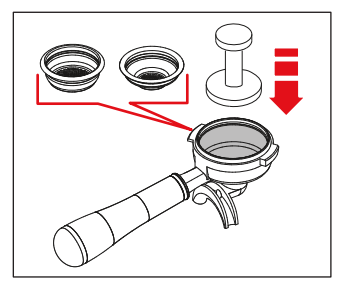

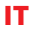

# 6.2 EROGAZIONE CAFFÈ

Dopo aver messo a punto la macchina:

- Inserire il filtro desiderato (singolo o doppio all'interno del portafiltro).
- Riempire il filtro con caffè opportunamente macinato.
- Pressare il caffè nel filtro in maniera uniforme con l'apposito pressino.
- Pulire dai residui di polvere di caffè il bordo anulare del filtro.
- Prima di inserire il portafiltro nel gruppo, è necessario spurgare per almeno 2 secondi l'acqua presente nel circuito del gruppo attivando e disattivando l'erogazione.
- Inserire il portafiltro nel gruppo erogazione.
- Posizionare la/le tazzina/e sotto i beccucci e premere il pulsante caffè desiderato.

Al termine di ogni erogazione di caffè lasciare il portafiltro innestato al gruppo affinché rimanga sempre caldo.

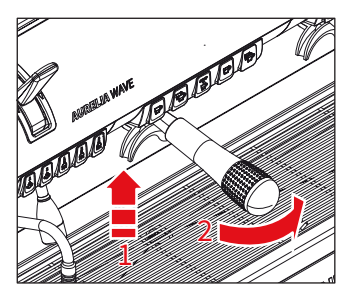

EN

# 6.2 COFFEE DISPENSING

After commissioning the machine:

- Insert the desired filter (single or double inside the filter holder).
- Fill the filter with coffee appropriately ground.
- Press the coffee in the filter uniformly using the appropriate presser.
- Clean the edge of the filter of coffee residues and insert the filter holder into the dispensing unit.
- Before insert the filter holder, the group must be purged for at least 2 seconds to refresh the water present in the circuit, turning on and off the supply.
- Insert the filter holder inside the dispensing group.
- Position the cup/s under the spout/s and press the desired coffee button.

At the end of each coffee dispensing leave the filter-holder inserted in the unit so that it will keep warm.

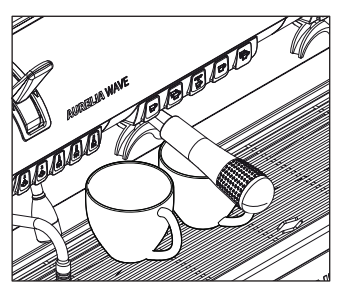

FR

# 6.2 DISTRIBUTION CAFÉ

Après avoir mis au point la machine :

- Introduire le filtre désiré (simple ou double à l'intérieur du porte-filtre).
- Remplir le filtre de café moulu.
- Presser le café uniformément dans le filtre à l'aide du presseur.
- Nettoyer le bord du filtre pour enlever tout résidu de café en poudre.
- Avant d'insérer le porte-filtre dans le groupe, il est nécessaire de purger l'eau dans le circuit du groupe pendant au moins 2 secondes, en activant et désactivant la distribution.
- Introduire le porte-filtre dans le groupe de distribution.
- Placer la ou les tasses sous les becs et appuyer sur la touche café souhaitée.

À la fin de chaque distribution de café, laisser le porte-filtre attaché à l'appareil pour qu'il reste chaud en permanence.

AURELIA WAVE S-V

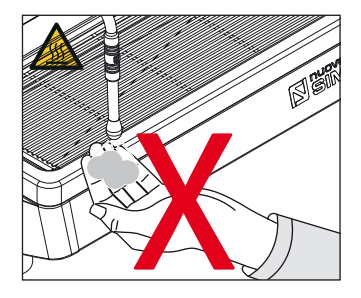

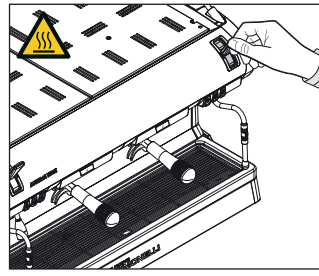

IT

# 6.3 **EROGAZIONE VAPORE**

Durante l'uso della lancia del vapore, prestare molta attenzione a non mettere le mani sotto di essa e non toccarla subito dopo.

Prima di usare la lancia vapore, eseguire lo spurgo della condensa per almeno 2 secondi.

#### Versione S

Tirare o spingere la leva vapore. Tirando completamente, la leva rimane bloccata nella posizione di massima erogazione, spingendo, il ritorno della leva è automatico

#### Versione V

Versione con vapore automatico (optional).

Oltre al funzionamento manuale come per la versione S, possono essere impostati due tempi di erogazione vapore.

Premere il pulsante (P1) vapore per erogare (il pulsante si illumina).

# 6.3 STEAM DISPENSING

EN

While using the steam nozzle, you must pay attention to not place your hands beneath it or touch just after it has been used.

Before use the steam wand, cleaning out of the condensation for at least 2 seconds.

#### Versione S

Pull or push the steam lever. By pulling it completely the lever will hold a position of maximum delivery; by pushing it, the lever will automatically give way.

#### Version V

Version with automatic steam (optional).

In addition to manual operation, as with the S version, two steam delivery times can be set.

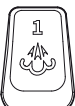

Press the steam (**P1**) button to dispense (the button lights).

FR

# 6.3 DISTRIBUTION VAPEUR

Lors de l'utilisation de la lance à vapeur, veiller à ne pas placer les mains sous la lance et à ne pas la toucher immédiatement après.

Avant d'utiliser la lance à vapeur, purger le condensat pendant au moins 2 secondes.

#### Version S

Tirer ou pousser le levier vapeur.

En tirant entièrement le levier, il reste verrouillé dans la position de distribution maximum : En le poussant, son retour est automatique.

#### Version V

Version avec vapeur automatique (en option).

En plus du fonctionnement manuel comme pour la version S, il est possible de régler deux temps de distribution de vapeur.

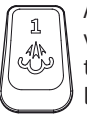

Appuyer sur la touche vapeur (P1) pour distribuer (la touche s'allume).

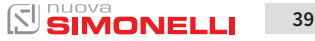

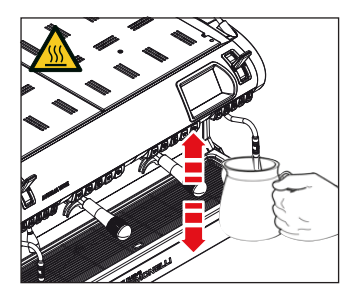

# 6.4 PREPARAZIONE DEL CAPPUCCINO

IT

Immergere il beccuccio del vapore in fondo al recipiente di latte pieno per 1/3.

Aprire il vapore.

Prima che il latte abbia raggiunto la temperatura desiderata, spostare il beccuccio del vapore in superficie facendo sfiorare il latte con piccoli spostamenti in senso verticale.

Alla fine dell'operazione pulire accuratamente la lancia con un panno morbido.

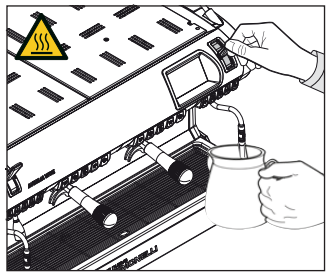

EN

6.4 MAKING CAPPUCCINO

Immerse the nozzle all the way into a container 1/3 full of milk.

Turn on the steam.

Before the milk has reached the desired temperature, pull the nozzle slightly up and lightly move it vertically across the surface of the milk.

When you have completed the procedure, clean the nozzle carefully with a soft cloth.

FR

# 6.4 PRÉPARATION DU CAPPUCCINO

Plonger le bec de la vapeur dans le fond du récipient à lait plein pour 1/3 de sa capacité.

Ouvrir la vapeur.

Avant que le lait n'ait atteint la température désirée, déplacer le bec de la vapeur vers la surface en effleurant le lait avec de petits mouvements verticaux.

A la fin de l'opération, nettoyer soigneusement la lance avec un chiffon souple.

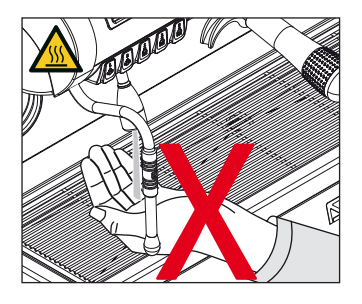

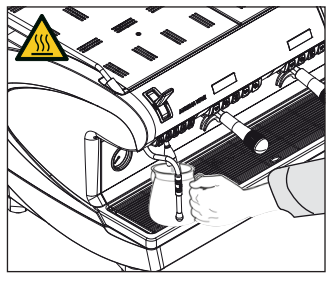

IT

# 6.5 EROGAZIONE ACQUA CALDA

Durante l'uso della lancia dell'acqua calda, prestare molta attenzione a non mettere le mani sotto di essa e non toccarla subito dopo.

Prima di usare la lancia dell'acqua calda, eseguire lo spurgo del circuito idraulico per almeno 2 secondi.

- Posizionare sotto la lancia acqua calda un contenitore.
- Premere una volta sul pulsante (**P3**), la spia si illumina.

Dalla lancia acqua calda verrà erogata acqua per un tempo equivalente al valore programmato o ripremere il pulsante per interrompere l'erogazione.

L'erogazione dell'acqua calda può avvenire contemporaneamente a quella del caffè. 6.5 HOT WATER DISPENSING

EN

While using the hot water nozzle, pay careful attention not to place your hands beneath it or touch it just after it has been used.

The use of the hot water wand must always be preceded by the purge of the hydraulic circuit for at least 2 seconds.

- Place a suitable container under the hot water nozzle.
- Press button (**P3**) once, the indicator light will illuminate.

The hot water wand will deliver water for the amount of time equivalent to the set value or press the button again to stop pouring.

Hot water can be delivered at the same time as coffee.

FR

# 6.5 DISTRIBUTION EAU CHAUDE

Lors de l'utilisation de la lance de l'eau chaude, veiller à ne pas placer les mains sous la lance et à ne pas la toucher immédiatement après.

Avant d'utiliser la lance de l'eau chaude, purger le circuit hydraulique pendant au moins 2 secondes.

- Placer un récipient sous la lance de l'eau chaude.
- Appuyer une fois sur la touche (**P3**), le voyant s'allume.

La lance de l'eau chaude fournit de l'eau pendant une durée équivalente à la valeur programmée ou appuyer de nouveau sur la touche pour interrompre l'alimentation.

L'eau chaude peut être distribuée en même temps que le café. PROGRAMMAZIONE PROGRAMMATION PROGRAMMATION

1

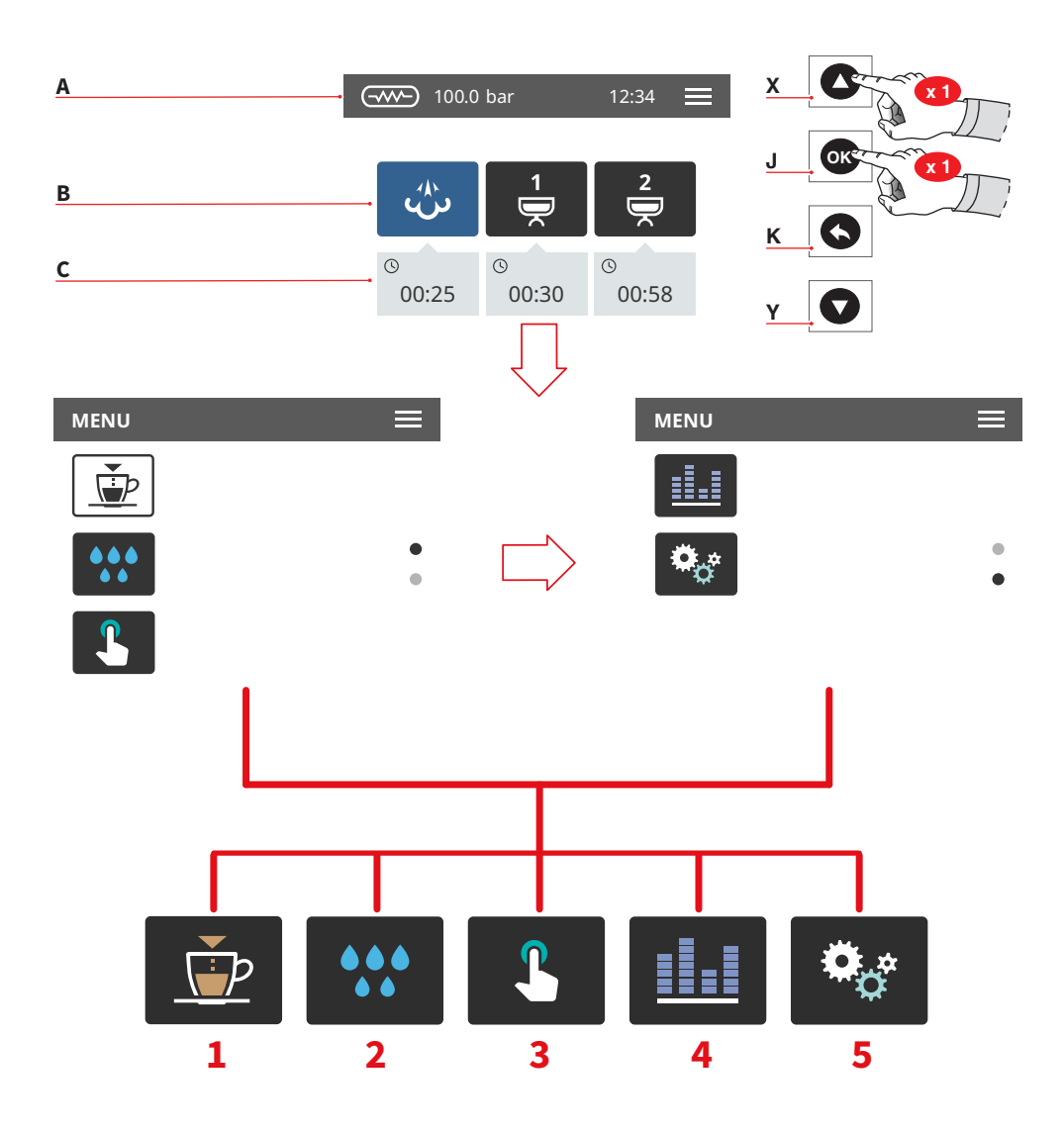

AURELIA WAVE S-V

#### IT.

Le schermate descritte nel presente manuale sono puramente indicative.

- X Su/incremento
- Y Giù/decremento
- J Conferma
- K Indietro

#### HOME PAGE

- A Pressione vapore e barra informazioni
- B Icone gruppi
- C Tempo di infusione

Per accedere al menu principale premere (X) e dopo (Y).

#### MENU PRINCIPALE

- 1 Programmazione dosi
- 2 Pulizia
- 3 Display e tasti
- 4 Contatori
- 5 Impostazioni

Premere una delle icone per accedere al relativo menù.

Interagire con il display della macchina premendo sulle aree sensibili.

# EN

The screens described in this manual are indicative only.

#### X Up/increase

- Y Down/decrease
- J Confirm
- K Return

#### HOME PAGE

- A Steam pressure and informations bar
- B Groups icon
- C Brewing time

To access the main menu press (X) and then (Y).

#### MAIN MENU

- 1 Dose programmation
- 2 Cleaning
- 3 Display and buttons
- 4 Counters
- 5 Settings

Press one of the icons to access the relative menu.

Interact with the machine display by pressing on the sensitive areas.

# FR

Les fenêtres-vidéo décrites dans ce manuel sont purement indicatives.

- X Up/incrément
- Y Down/décrément
- J Confirmer
- K Retour

# PAGE D'ACCUEIL (HOME PAGE)

- A Pression vapeur et barre informations
- B Icônes groupes
- C Temps d'infusion

Pour accéder au menu principal, appuyer sur (X) puis sur (Y).

#### MENU PRINCIPAL

- 1 Programmation doses
- 2 Nettoyage
- 3 Afficheur et touches
- 4 Compteurs
- 5 Programmations

Frapper l'une des icônes pour accéder au menu correspondant.

Interagir avec l'afficheur de la machine en frappant les zones sensibles.

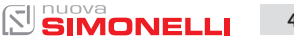

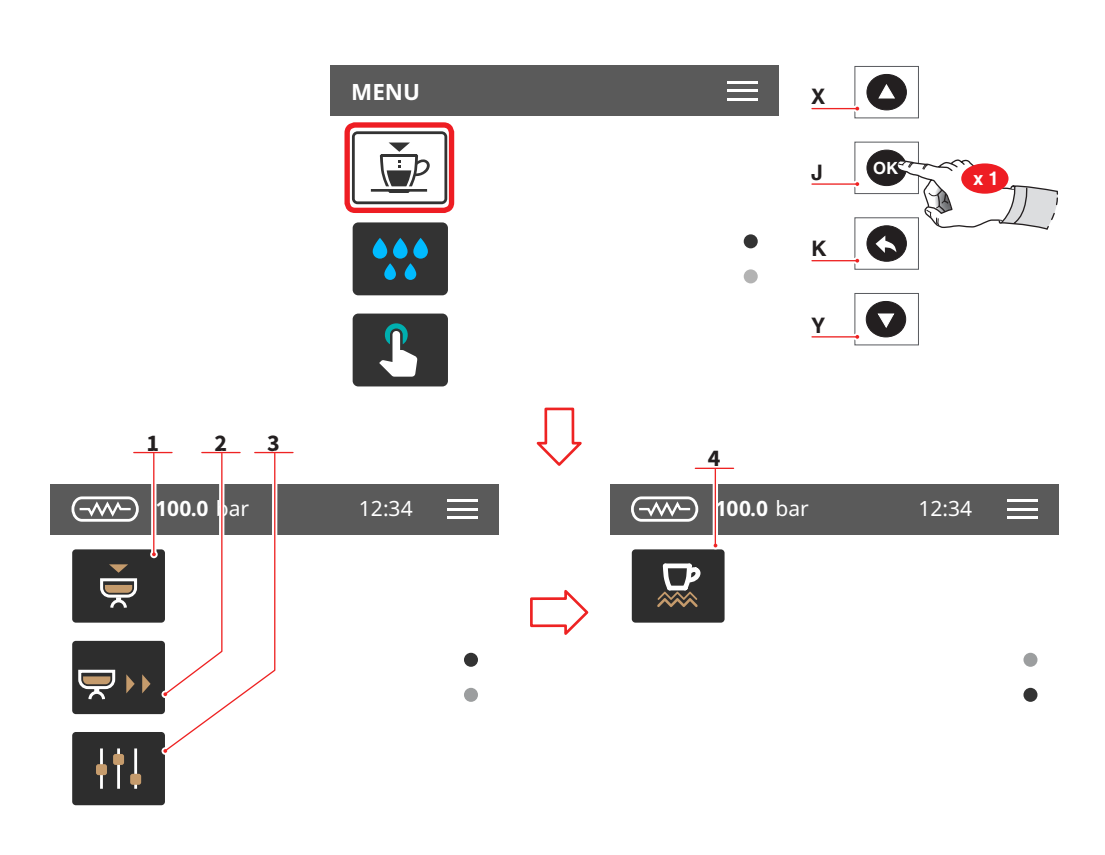

|  | = |
|--|---|
|  |   |
|  |   |
|  |   |

# 7.1 PROGRAMMAZIONE DOSI

Selezionare una delle icone per accedere al relativo menù.

- 1 Programmazione dosi
- 2 Trasferimento dosi
- 3 Impostazioni standard
- 4 Scaldatazze (optional)
- X Su/incremento
- Y Giù/decremento
- J Conferma
- K Indietro

# EN

#### 7.1 DOSES PROGRAMMATION

Press one of the icons to access the relative menu.

- 1 Doses programmation
- 2 Doses transfer
- 3 Standard settings
- 4 Cup warmers (optional)
- X Up/increase
- Y Down/decrease
- J Confirm
- K Return

#### FR

# 7.1 PROGRAMMATION DOSES

Frapper l'une des icônes pour accéder au menu correspondant.

- 1 Programmation doses
- 2 Transfert des doses
- 3 Programmations standard
- 4 Chauffe-tasses (en option)
- X Up/incrément
- Y Down/décrément
- J Confirmer
- K Retour

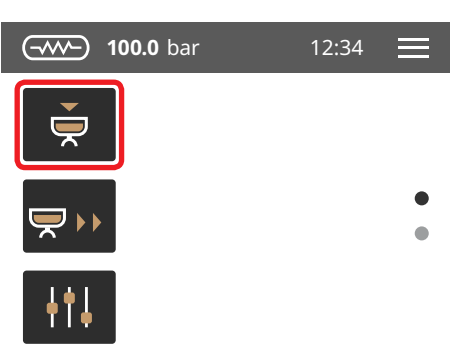

# EN

# 7.1.1 PROGRAMMAZIONE DOSI

**P8** 

IT

Dopo l'accesso, lampeggiano tutti i tasti delle dosi programmabili.

- Riempire il portafiltro con caffè macinato e inserirlo nel gruppo.
- Premere uno dei pulsanti lampeggianti per iniziare l'erogazione.
- Dopo aver raggiunto la quantità desiderata, premere (P8) per fermare l'erogazione e memorizzare la dose.
- Il tasto selezionato si spegne, mentre gli altri continuano a lampeggiare.
- Premere un altro tasto lampeggiante per programmarlo o premere (P8) per uscire dalla programmazione.
- Х Su/incremento
- γ Giù/decremento
- Conferma J.
- Indietro κ

# 7.1.1 PROGRAMMING DOSES

After logging in, all programmable dose keys flash.

- Fill the filter holder with ground coffee and insert it into the group.
- · Press one of the flashing buttons to start dispensing.
- Once you have reached the desired quantity, press (P8) to stop brewing and save the dose.
- The selected key will turn off, while the others will continue to flash.
- Press another flashing key to program it or press (P8) to exit programming.
- Up/increase Х
- Down/decrease Y
- Confirm J
- ĸ Return

# FR

Х

# 7.1.1 PROGRAMMATION DOSES

Après l'accès, toutes les touches de dosage programmables clignotent.

- Remplir le porte-filtre de café moulu et l'introduire dans le groupe.
- Appuyer sur l'un des boutons clignotants pour commencer la distribution.
- Après avoir atteint la quantité désirée, appuyez sur (P8) pour arrêter la distribution et mémoriser la dose.
- La touche sélectionnée s'éteint, alors que les autres continuent de clignoter.
- Appuyer sur une autre touche clignotante pour la programmer ou appuyer sur (P8) pour quitter la programmation.
- Х Up/incrément
- Down/décrément Y
- Confirmer J
- ĸ Retour

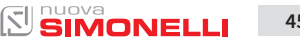

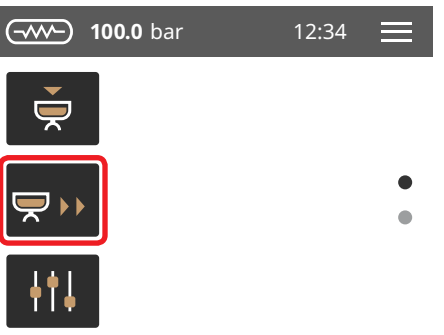

# X O J OK X1 K S Y X1

# IT

# 7.1.2 TRASFERIMENTO DOSI

- Selezionare il gruppo sorgente da cui copiare le dosi.
  Con i tasti (x) e (z) e confermare con (y).
- Selezionare il gruppo di destinazione in cui copiare le dosi con i tasti (x) e (z) e confermare con (y).

Per uscire dalla procedura premere (w).

- X Su/incremento
- Y Giù/decremento
- J Conferma
- K Indietro

# EN

# 7.1.2 TRANSFER DOSES

- Select the source group from which you want to copy the doses.
- Press (x) and (z) and confirm with (y).
- Select the target group to which you want to copy the doses with the (x) and (z) keys and confirm with (y).

To exit the procedure press (w).

- X Up/increase
- Y Down/decrease
- J Confirm
- K Return

# FR

# 7.1.2 TRANSFERT DES DOSES

- Sélectionner le groupe source à partir duquel on désire copier les doses à l'aide des touches (x) et (z) et confirmer avec (y).
- À l'aide des touches (x) et (z), sélectionner le groupe cible dans lequel on désire copier les doses et confirmer avec (y).

Pour quitter la procédure, appuyer sur (w).

- X Up/incrément
- Y Down/décrément
- J Confirmer
- K Retour

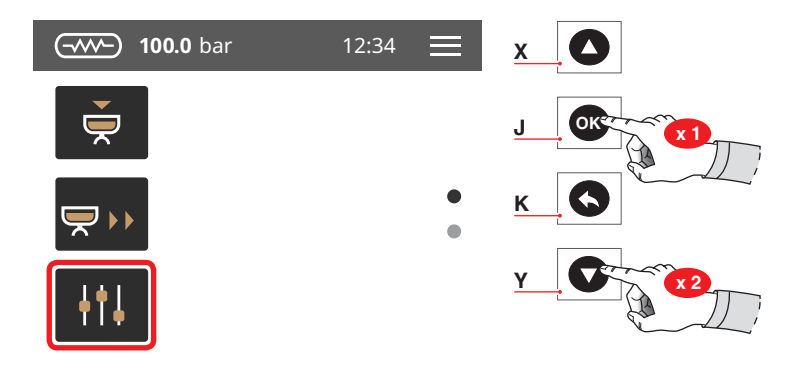

#### **STANDARD**

|       | ÐÐ    |       |       |        | s and a second second s |
|-------|-------|-------|-------|--------|----------------------------------------------------------------------------------------------------|
| 40 cc | 60 cc | 50 cc | 85 cc | 9 sec. | 0 sec.                                                                                                    |

| ш                                                                        | EN                                                                                | FR                                                                   |
|--------------------------------------------------------------------------|-----------------------------------------------------------------------------------|----------------------------------------------------------------------|
| 7.1.3<br>IMPOSTAZIONI STANDARD                                           | 7.1.3<br>STANDARD SETTINGS                                                        | 7.1.3<br>PROGRAMMATIONS<br>STANDARD                                  |
| Permette di ripristinare le dosi<br>ai valori iniziali del Costruttore.  | It allows to restore the doses to<br>the initial values of the Manu-<br>facturer. | Permet de rétablir les doses aux<br>valeurs initiales du fabricant.  |
| Un tempo di 0 secondi, deter-<br>mina il funzionamento in con-<br>tinuo. | A time of 0 seconds determines the continuous operation.                          | Un temps de 0 seconde déter-<br>mine le fonctionnement conti-<br>nu. |
| X Su/incremento<br>Y Giù/decremento                                      | <ul><li>X Up/increase</li><li>Y Down/decrease</li></ul>                           | X Up/incrément<br>Y Down/décrément                                   |

- Giù/decremento Y J Conferma
- K Indietro

# J Confirm

K Return

- Y Down/décrément
- J Confirmer
- K Retour

AURELIA WAVE S-V

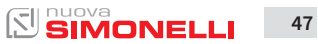

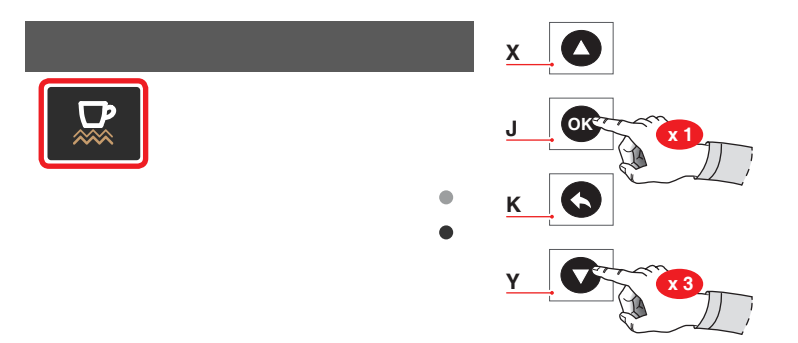

#### IT

# 7.1.4 SCALDATAZZE

Impostare la temperatura dello scaldatazze.

- X Su/incremento
- Y Giù/decremento
- J Conferma
- K Indietro

# EN

### 7.1.4 CUP WARMERS

Set the temperature of the cup warmer.

- X Up/increase
- Y Down/decrease
- J Confirm
- K Return

### FR

# 7.1.4 CHAUFFE-TASSES

Programmer la température du chauffe-tasses.

- X Up/incrément
- Y Down/décrément
- J Confirmer
- K Retour

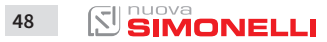

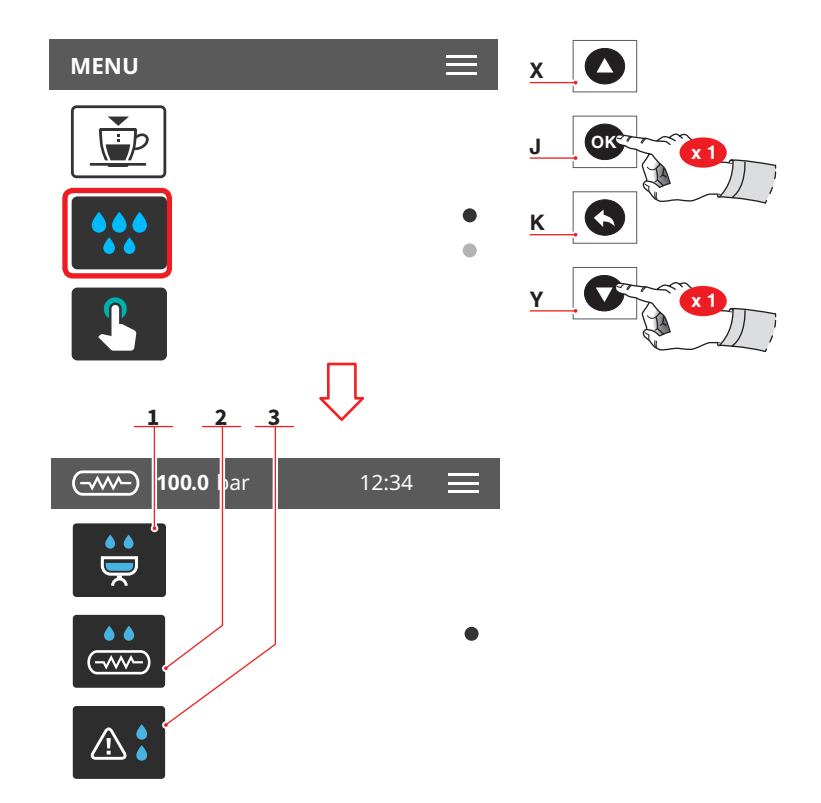

IT

# 7.2 PULIZIA

Selezionare una delle icone per accedere al relativo menù.

- 1 Lavaggio dei gruppi
- 2 Spurgo caldaia
- 3 Allarme lavaggi
- X Su/incremento
- Y Giù/decremento
- J Conferma
- K Indietro

# 7.2

EN

# CLEANING

Press one of the icons to access the relative menu.

- 1 Group washing
- 2 Boiler bleed
- 3 Washing alarm
- X Up/increase
- Y Down/decrease
- J Confirm
- K Return

# 7.2

FR

NETTOYAGE

Frapper l'une des icônes pour accéder au menu correspondant.

- 1 Lavage des groupes
- 2 Purge chaudière
- 3 Alarme lavages
- X Up/incrément
- Y Down/décrément
- J Confirmer
- K Retour

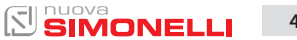

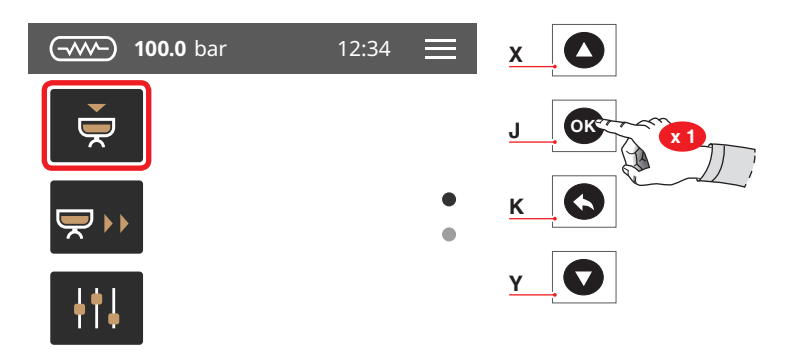

#### IT.

### 7.2.1 LAVAGGIO DEI GRUPPI

Impostare il ciclo di lavaggio per i singoli gruppi.

- Selezione gruppo
- Quantità di acqua per il lavaggio
- Quantità di acqua per il risciacquo
- X Su/incremento
- Y Giù/decremento
- J Conferma
- K Indietro

# EN

#### 7.2.1 GROUPS CLEANING

Set the wash cycle for the single group.

- Groups selection
- Washing water quantity
- Rinse water quantity

# X Up/increase

- Y Down/decrease
- J Confirm
- K Return

#### FR

# 7.2.1 LAVAGE DES GROUPES

Programmer le cycle de lavage pour chaque groupe.

- Sélection groupe
- Quantité d'eau pour le lavage
- Quantité d'eau pour le rinçage
- X Up/incrément
- Y Down/décrément
- J Confirmer
- K Retour

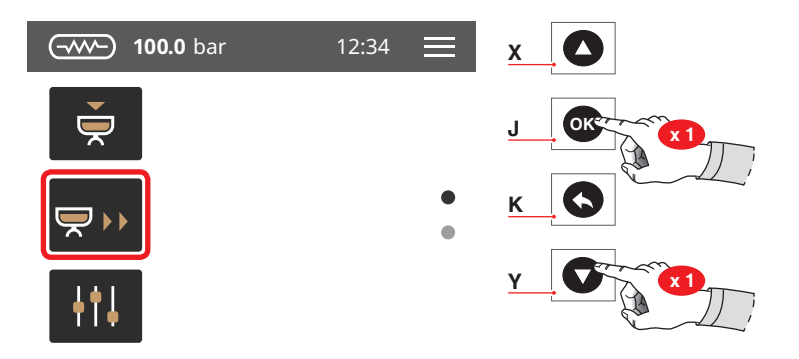

| п                              | EN                       | FR                             |
|--------------------------------|--------------------------|--------------------------------|
| 7.2.2                          | 7.2.2                    | 7.2.2                          |
| SPURGO CALDAIA                 | GROUPS CLEANING          | PURGE CHAUDIÈRE                |
| Gestione dello spurgo caldaia. | Boiler purge management. | Gestion de la purge chaudière. |
| X Su/incremento                | X Up/increase            | X Up/incrément                 |
| Y Giù/decremento               | Y Down/decrease          | Y Down/décrément               |
| J Conferma                     | J Confirm                | J Confirmer                    |
| K Indietro                     | K Return                 | K Retour                       |

K Indietro

AURELIA WAVE S-V

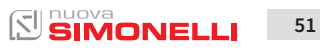

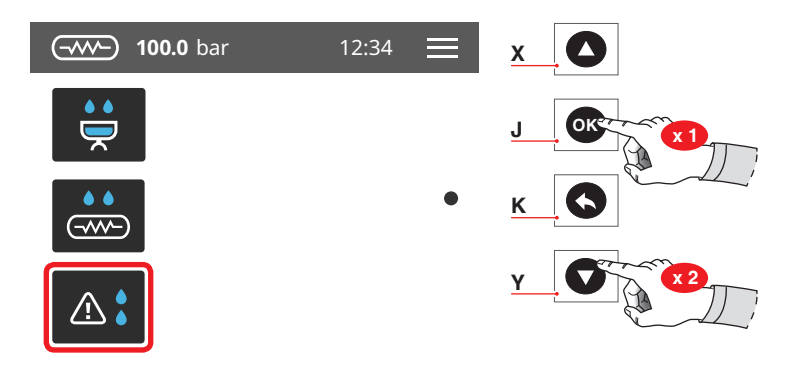

#### IT

#### 7.2.3 ALLARME LAVAGGI

Impostare l'allarme lavaggi e il relativo orario.

- X Su/incremento
- Y Giù/decremento
- J Conferma
- K Indietro

#### EN

### 7.2.3 WASHING ALARM

Set the wash alarm and the wash alarm time.

- X Up/increase
- Y Down/decrease
- J Confirm
- K Return

#### FR

# 7.2.3 ALARMES LAVAGES

Programmer l'alarme lavages et l'horaire respectif.

- X Up/incrément
- Y Down/décrément
- J Confirmer
- K Retour

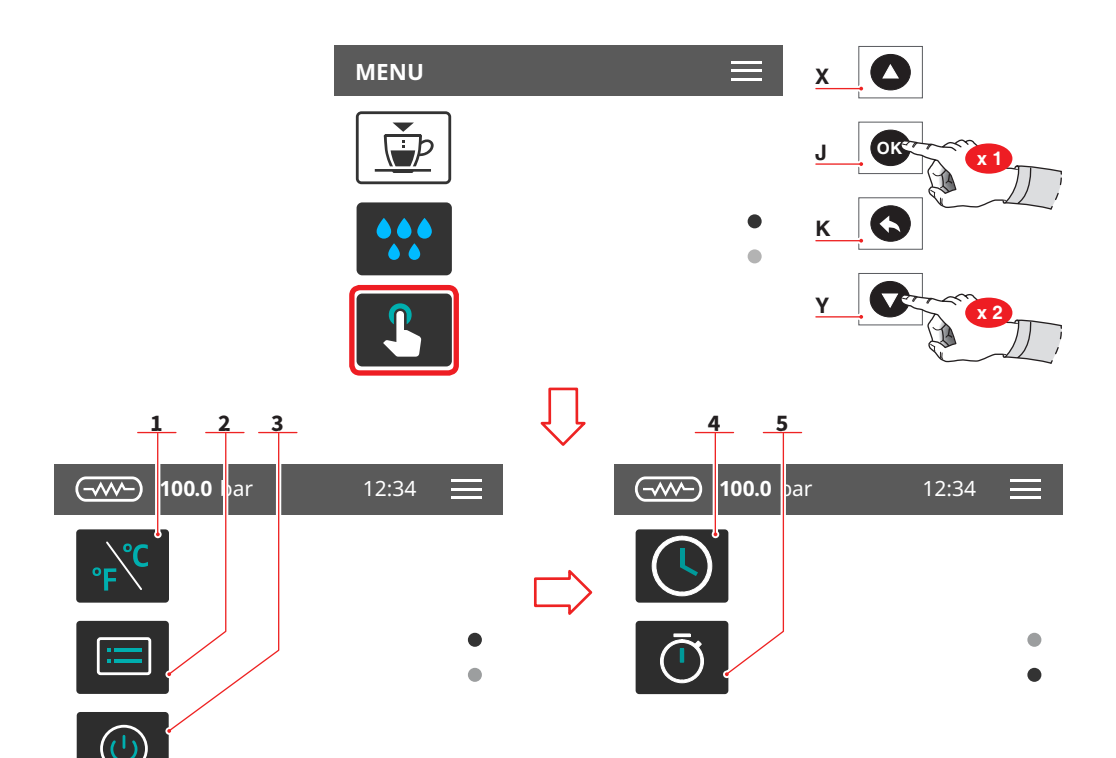

| IT |  |  |
|----|--|--|
| 73 |  |  |

# **DISPLAY E TASTI**

Premere una delle icone per accedere al relativo menu.

- 1 Unità di misura
- 2 Luminosità display
- 3 Luminosità tasti
- 4 Timeout display
- 5 Visualizza tempo erogazione
- Х Su/incremento
- Υ Giù/decremento
- Conferma J
- κ Indietro

#### EN

# 7.3 **DISPLAY AND BUTTONS**

Press one of the icons to access the relative menu.

- 1 Measurement units
- 2 Screen brightness
- 3 Button pad brightness
- 4 **Display timeout**
- 5 Delivery time displaying
- Up/increase Х
- Down/decrease Υ
  - Confirm
- ĸ Return

J

#### FR

# 7.3 **AFFICHEUR ET TOUCHES**

Frapper l'une des icônes pour accéder au menu correspondant.

- 1 Unité de mesure
- 2 Luminosité afficheur
- 3 Luminosité touches
- 4 Timeout afficheur
- 5 Afficher le temps de distribution
- Up/incrément Х
- Y Down/décrément
- Confirmer J.
- ĸ Retour

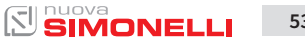

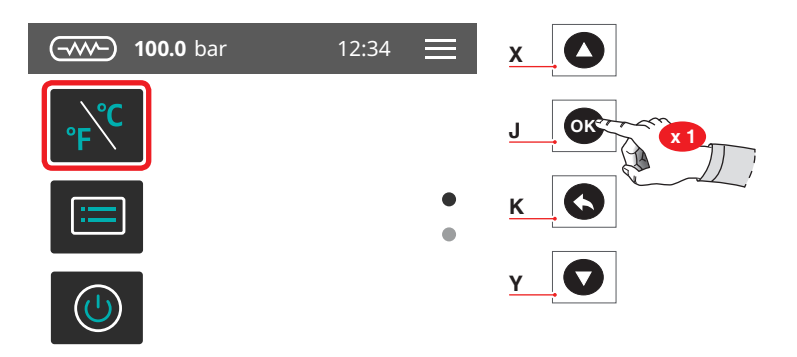

|   | _ |  |
|---|---|--|
|   |   |  |
|   |   |  |
| - |   |  |

#### 7.3.1 UNITÀ DI MISURA

Impostare l'unità di misura di default.

- Fahrenheit
- Celsius
- X Su/incremento
- Y Giù/decremento
- J Conferma
- K Indietro

#### EN

### 7.3.1 MEASUREMENT UNITS

Set the default measurements units.

- Fahrenheit
- Celsius
- X Up/increase
- Y Down/decrease
- J Confirm
- K Return

#### FR

# 7.3.1 UNITÉ DE MESURE

Programmer l'unité de mesure par défaut.

- Fahrenheit
- Celsius
- X Up/incrément
- Y Down/décrément
- J Confirmer
- K Retour

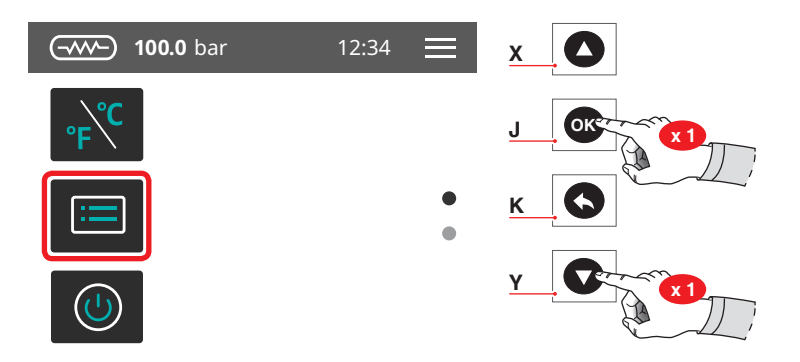

| IT                                        | EN                              | FR                                          |
|-------------------------------------------|---------------------------------|---------------------------------------------|
| 7.3.2                                     | 7.3.2                           | 7.3.2                                       |
| LUMINOSITÀ DISPLAY                        | SCREEN LIGHT INTENSITY          | LUMINOSITÉ AFFICHEUR                        |
| Impostare la luminosità del di-<br>splay. | Set the screen light intensity. | Programmer la luminosité de<br>l'afficheur. |
| X Su/incremento                           | X Up/increase                   | X Up/incrément                              |
| Y Giù/decremento                          | Y Down/decrease                 | Y Down/décrément                            |
| J Conferma                                | J Confirm                       | J Confirmer                                 |
| K Indietro                                | K Return                        | K Retour                                    |

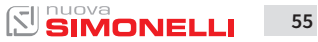

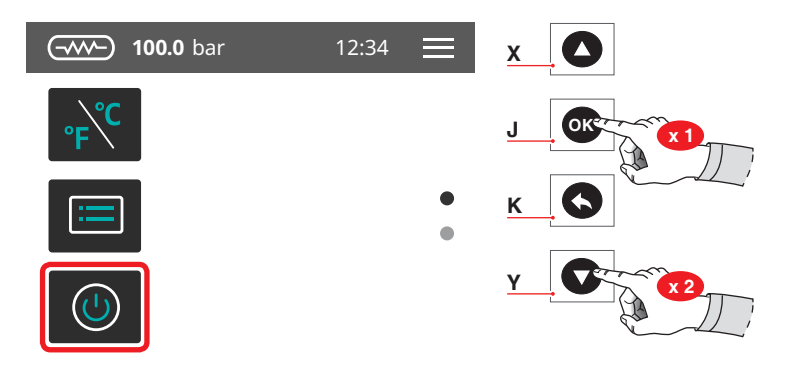

| п                                                               | EN                                                        | FR                                                            |
|-----------------------------------------------------------------|-----------------------------------------------------------|---------------------------------------------------------------|
| 7.3.3<br>LUMINOSITÀ TASTI                                       | 7.3.3<br>BUTTON PAD LIGHT<br>INTENSITY                    | 7.3.3<br>LUMINOSITÉ TOUCHES                                   |
| Impostare la luminosità dei tasti.                              | Set the button pad light intensity.                       | Programmer la luminosité des<br>touches.                      |
| X Su/incremento<br>Y Giù/decremento<br>J Conferma<br>K Indietro | X Up/increase<br>Y Down/decrease<br>J Confirm<br>K Return | X Up/incrément<br>Y Down/décrément<br>J Confirmer<br>K Retour |

K Indietro

AURELIA WAVE S-V

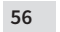

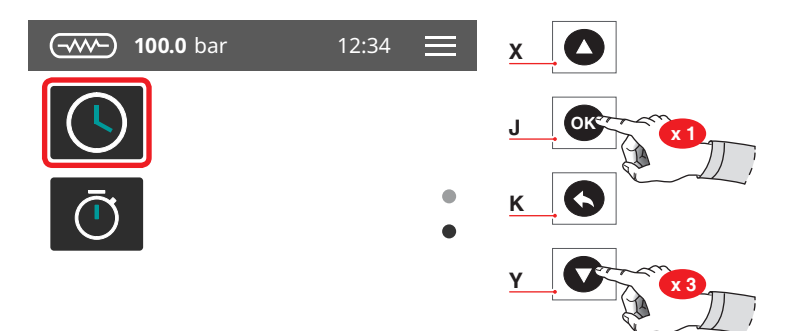

| IT       |                                                                  | E        | N                                                  | FI              | R                                                                           |
|----------|------------------------------------------------------------------|----------|----------------------------------------------------|-----------------|-----------------------------------------------------------------------------|
| 7.3      | 3.4                                                              | 7.       | 3.4                                                | 7.              | 3.4                                                                         |
| ΤI       | MEOUT DISPLAY                                                    | TI       | MEOUT DISPLAY                                      | TI              | MEOUT AFFICHEUR                                                             |
| lm<br>ne | postare il tempo di apparizio-<br>dello screensaver sul display. | Se<br>ap | t the time the screen saver spears on the display. | Pr<br>rit<br>su | ogrammer le temps d'appa-<br>ion de l'économiseur d'écran<br>r l'afficheur. |
| х        | Su/incremento                                                    | х        | Up/increase                                        | х               | Up/incrément                                                                |
| Υ        | Giù/decremento                                                   | Υ        | Down/decrease                                      | Y               | Down/décrément                                                              |
| J        | Conferma                                                         | J        | Confirm                                            | J               | Confirmer                                                                   |

K Return

- J Conferma
- K Indietro

AURELIA WAVE S-V

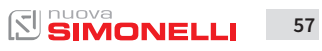

K Retour

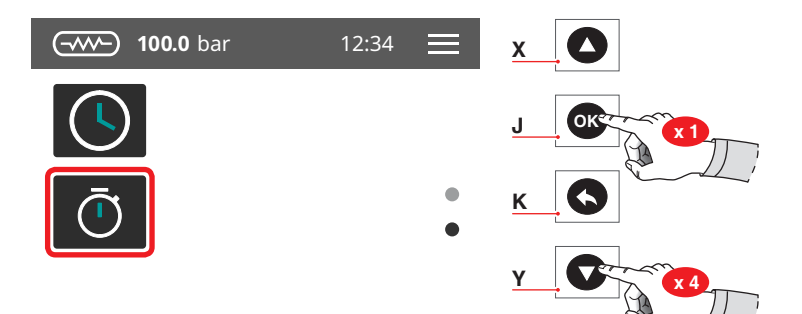

| - | - |   |  |
|---|---|---|--|
|   | _ | _ |  |
|   |   |   |  |
|   |   |   |  |
|   |   |   |  |
|   |   |   |  |

# 7.3.5 VISUALIZZAZIONE TEMPO

Impostare il tempo di apparizione dello screensaver sul display.

Temporizzato

**EROGAZIONE** 

- Persistente
- X Su/incremento
- Y Giù/decremento
- J Conferma
- K Indietro

# EN

### 7.3.5 DELIVERY TIME DISPLAYING

Set the delivery time displaying on the screen.

- Timed
- Persistent
- X Up/increase
- Y Down/decrease
- J Confirm
- K Return

#### FR

# 7.3.5 AFFICHAGE TEMPS DE DISTRIBUTION

Programmer le temps d'apparition de l'économiseur d'écran sur l'afficheur.

- Temporisé
- Persistant
- X Up/incrément
- Y Down/décrément
- J Confirmer
- K Retour

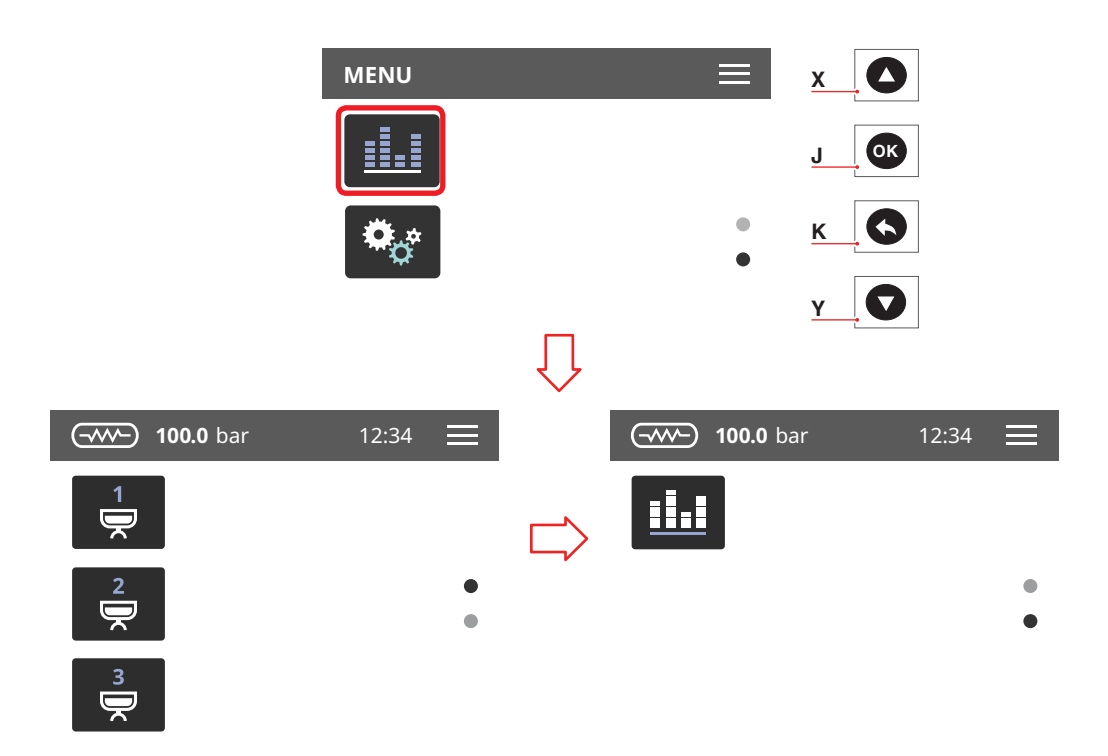

|  | ٦ | Т |
|--|---|---|

# 7.4 CONTATORI

Questo menù varia in base al numero di gruppi installati sulla macchina.

Selezionare una delle icone per accedere al relativo menù.

- Contatori gruppo 1 1
- 2 Contatori gruppo 2
- 3 Contatori gruppo 3
- 4 Contatore totale
- Х Su/incremento
- Giù/decremento Y
- J Conferma
- κ Indietro

# EN

# 7.4 **COUNTERS**

This menu varies according to the number of groups installed on the machine. Press one of the icons to access

the relative menu.

- 1 Group 1 counters
- 2 Group 2 counters
- 3 Group 3 counters
- 4 Total counter
- Up/increase Х
- Down/decrease Y
  - Confirm
- K Return

J

#### FR

# 7.4 COMPTEURS

Ce menu varie en fonction du nombre de groupes installés sur la machine.

Frapper l'une des icônes pour accéder au menu correspondant.

- 1 Compteurs groupe 1
- 2 Compteurs groupe 2
- 3 Compteurs groupe 3
- 4 Compteur total
- Х Up/incrément
- Down/décrément Y
- J Confirmer
- ĸ Retour

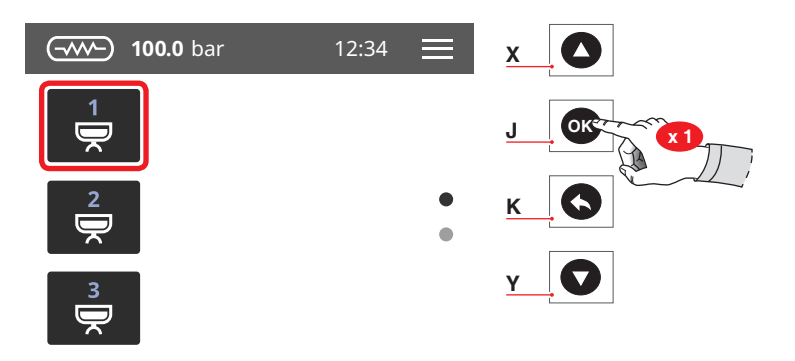

| - | - |   |  |
|---|---|---|--|
|   | _ | _ |  |
|   |   |   |  |
|   |   |   |  |
|   |   |   |  |
|   |   |   |  |

### 7.4.1 CONTATORI GRUPPO

I contatori dei gruppi sono identici fra loro.

- Dosi 1 caffè corto
- Dosi 2 caffè corto
- Dosi 1 caffè lungo
- Dosi 2 caffè lunghi
- Dosi continue
- Contatore totale gruppo

# EN

# 7.4.1 GROUP COUNTER

The group counters are identical to each other.

- 1 short coffee doses
- 2 short coffees doses
- 1 long coffee doses
- 2 long coffees doses
- Continuous doses
- Groups total counter

#### FR

# 7.4.1 COMPTEURS GROUPE

Les compteurs des groupes sont identiques entre eux.

- Doses 1 café serré
- Doses 2 cafés serrés
- Doses 1 café léger
- Doses 2 cafés légers
- Doses continu
- Compteur total groupe

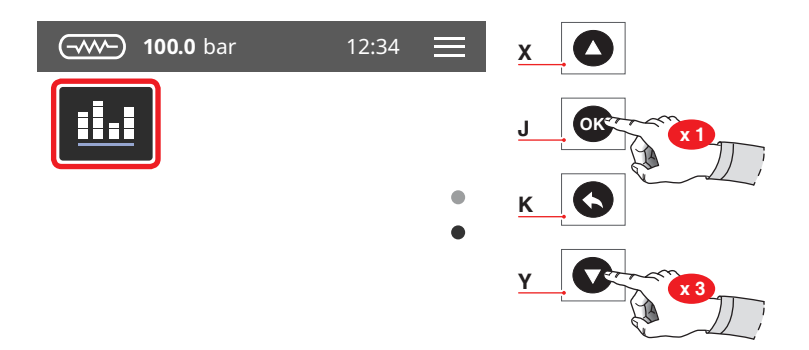

|   | _ |  |
|---|---|--|
|   |   |  |
|   | _ |  |
| - |   |  |

# 7.4.2

# CONTATORE TOTALE

Visualizza i contatori totali di ogni singolo gruppo.

- X Su/incremento
- Y Giù/decremento
- J Conferma
- K Indietro

# EN

# 7.4.2 TOTAL COUNTER

Display the total counters for each group.

- X Up/increase
- Y Down/decrease
- J Confirm
- K Return

#### FR

# 7.4.2 COMPTEUR TOTAL

Affiche les compteurs totaux de chaque groupe individuel.

- X Up/incrément
- Y Down/décrément
- J Confirmer
- K Retour

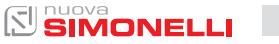

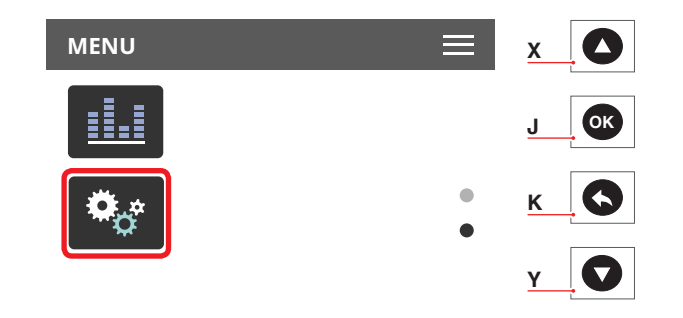

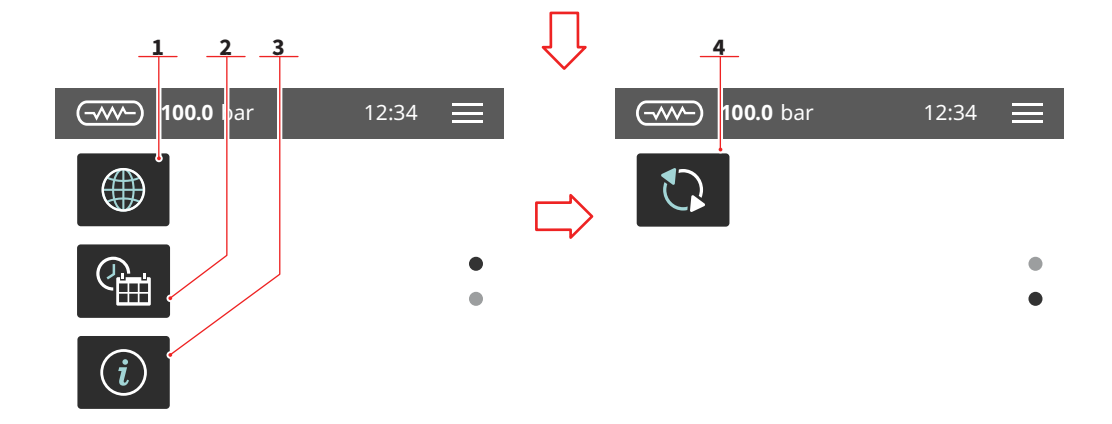

# 7.5 IMPOSTAZIONI

IT

Selezionare un icona per accedere al relativo menù.

- 1 Lingua
- 2 Data e ora
- 3 Informazioni
- 4 Aggiorna versione
- X Su/incremento
- Y Giù/decremento
- J Conferma
- K Indietro

# EN

# 7.5 SETTINGS

Select an icon to access the icon menu.

- 1 Language
- 2 Date and time
- 3 Information
- 4 Update version
- X Up/increase
- Y Down/decrease
- J Confirm
- K Return

### FR

# 7.5 PROGRAMMATIONS

Sélectionner une icône pour accéder au menu correspondant.

- 1 Langue
- 2 Date et heure
- 3 Informations
- 4 Mise à jour version
- X Up/incrément
- Y Down/décrément
- J Confirmer
- K Retour

AURELIA WAVE S-V

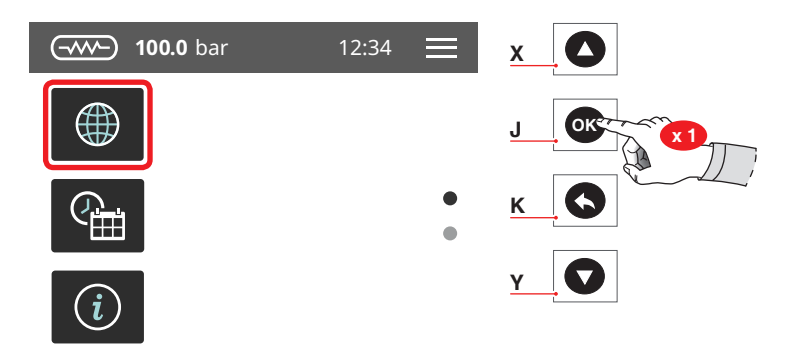

| IT                    |                                                         | EN                    |                                                   | F                     | FR                                                     |  |
|-----------------------|---------------------------------------------------------|-----------------------|---------------------------------------------------|-----------------------|--------------------------------------------------------|--|
| 7.!<br>LII            | 5.1<br>NGUA                                             | 7.<br>LA              | 5.1<br>NGUAGE                                     | 7.!<br>LA             | 5.1<br>NGUE                                            |  |
| Im                    | postare la lingua del display.                          | Se                    | t the screen language.                            | Pr<br>ch              | ogrammer la langue de l'affi-<br>eur.                  |  |
| 1<br>2<br>3<br>4<br>5 | Italiano<br>Inglese<br>Francese<br>Tedesco<br>Spagnolo  | 1<br>2<br>3<br>4<br>5 | Italian<br>English<br>French<br>German<br>Spanish | 1<br>2<br>3<br>4<br>5 | Italien<br>Anglais<br>Français<br>Allemand<br>Espagnol |  |
| X<br>Y<br>J<br>K      | Su/incremento<br>Giù/decremento<br>Conferma<br>Indietro | X<br>Y<br>J<br>K      | Up/increase<br>Down/decrease<br>Confirm<br>Return | X<br>Y<br>K           | Up/incrément<br>Down/décrément<br>Confirmer<br>Retour  |  |

AURELIA WAVE S-V

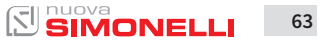

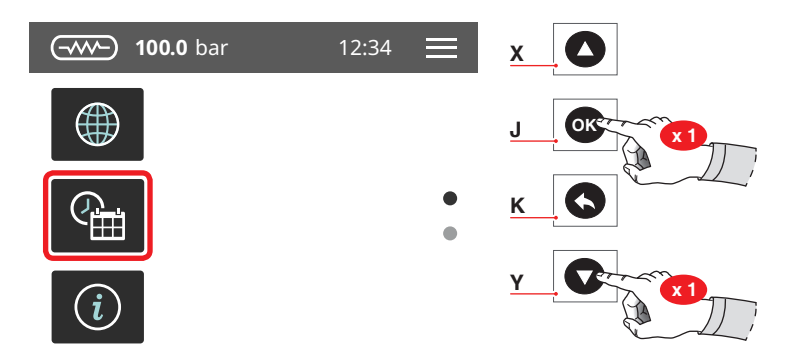

| - | _ |  |
|---|---|--|

# 7.5.2 DATA E ORA

Impostare la data e l'ora di sistema, visibili sul display.

- 1 Giorno
- 2 Mese
- 3 Anno
- 4 Ora
- X Su/incremento
- Y Giù/decremento
- J Conferma
- K Indietro

# EN

# 7.5.2 DATE AND TIME

Set the system date and time, visible on the screen.

- 1 Day
- 2 Month
- 3 Year
- 4 Hour
- X Up/increase
- Y Down/decrease
- J Confirm
- K Return

#### FR

# 7.5.2 DATE ET HEURE

Programmer la date et l'heure du système, visibles sur l'afficheur.

- 1 Jour
- 2 Mois
- 3 Année
- 4 Heure
- X Up/incrément
- Y Down/décrément
- J Confirmer
- K Retour

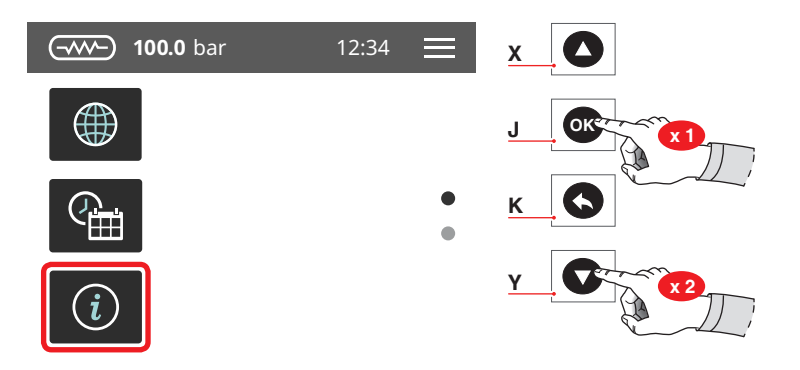

#### IT.

# 7.5.3 INFORMAZIONI

Visualizza le informazioni sul firmware e temperatura.

In caso di malfunzionamento queste informazioni devono essere comunicate ai tecnici o ai distributori.

- Release firmware TFT
- Release centralina
- Release optional
- X Su/incremento
- Y Giù/decremento
- J Conferma
- K Indietro

# EN

# 7.5.3 INFORMATIONS

View the firmware and temperature informations.

In case of malfuntioning these informations must be communicated to technician or dealer.

- TFT firmware release
- Control unit release
- Internal temperature

#### X Up/increase

- Y Down/decrease
- J Confirm
- K Return

#### AURELIA WAVE S-V

#### FR

# 7.5.3 INFORMATIONS

Affiche les informations relatives au firmware et à la température.

En cas de mauvais fonctionnement, ces informations doivent être communiquées aux techniciens ou aux distributeurs.

- Release firmware TFT
- Release centrale
- Release option
- X Up/incrément
- Y Down/décrément
- J Confirmer
- K Retour

 $|\Sigma||$ 

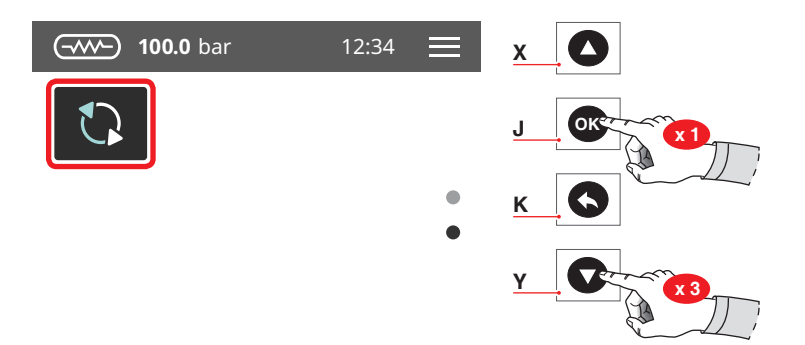

#### IT.

# 7.5.4 AGGIORNA VERSIONE

Collegare un dispositivo USB alla macchina per poter aggiornare la versione software.

- X Su/incremento
- Y Giù/decremento
- J Conferma
- K Indietro

# EN

### 7.5.4 VERSION UPDATE

Connect an USB device to the machine for update the software version.

- X Up/increase
- Y Down/decrease
- J Confirm
- K Return

#### FR

# 7.5.4 MISE À JOUR VERSION

Connecter un périphérique USB à la machine pour pouvoir mettre à jour la version du logiciel.

- X Up/incrément
- Y Down/décrément
- J Confirmer
- K Retour

# PULIZIA CLEANING NETTOYAGE

# IT

 Prima di eseguire qualsiasi operazione di pulizia, togliere tensione premendo l'interruttore su "O".

- È vietato pulire l'apparecchio con getti d'acqua o immergendolo in acqua.
- Non utilizzare solventi, prodotti a base di cloro, abrasivi.

# 8.1 LAVAGGI AUTOMATICI

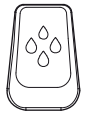

Per accedere alle funzioni di lavaggio automatiche, tenere premuto il tasto (**P11**).

Vedere il relativo capitolo di programmazione.

Selezionare uno dei gruppi per procedere con il lavaggio.

Durante la fase di lavaggio, è possibile tornare al menu e utilizzare gli altri gruppi per altre operazioni.

Dopo la fase di lavaggio, la macchina visualizza la Home Page.

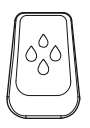

Tenere premuto il tasto (**P11**) per proseguire con la fase di risciacquo.

# EN

The machine must be set to "O" power before any cleaning operations are performed.

- Avoid to clean the machine using water jets or standing it in water.
- Do not use solvents, chlorine-based products or abrasives.

# 8.1 AUTOMATIC WASHINGS

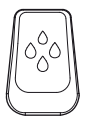

To enter the automatic washing functions, hold on pushing the button **(P11)**. See the relative par-

agraph into the programming section.

Select one group to proceed with washing.

During the washing phase, is possible to return to the menu and use the other groups for other functions.

After the washing phase, the machine displays the Home Page.

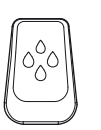

Hold on pushing the button **(P11)** to proceed with the rinse phase.

# FR

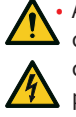

Avant d'effectuer toute opération de nettoyage, couper l'alimentation en poussant sur l'interrupteur sur "O".

- Il est interdit de nettoyer l'appareil avec un jet d'eau ou en le plongeant dans l'eau.
- Ne pas utiliser de solvants, de produits à base de chlore, ni d'abrasifs.

# 8.1 LAVAGES AUTOMATIQUES

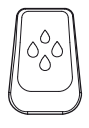

Pour accéder aux fonctions de lavage automatique, maintenir la touche **(P11)** appuyée.

Voir le chapitre de programmation respectif.

Sélectionner l'un des groupes pour procéder au lavage.

Pendant la phase de lavage, il est possible de revenir au menu et d'utiliser les autres groupes pour d'autres opérations.

Après la phase de lavage, la machine affiche la page d'accueil.

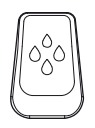

Maintenir la touche (**P11**) appuyée pour passer au rinçage.

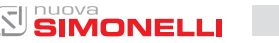

#### IT

Selezionare il gruppo a cui è stato eseguito il lavaggio per procedere con il risciacquo. Sotto ogni gruppo viene visualizzato lo stato di avanzamento.

Non è possibile eseguire il lavaggio e il risciacquo nello stesso momento.

# 8.2 PULIZIA CARROZZERIA

#### Pulizia zona lavoro

- Togliere la griglia del piano lavoro sollevandolo anteriormente verso l'alto e sfilarlo.
- Togliere il sottostante piatto raccogli acqua.
- Pulire il tutto con acqua calda e detersivo.

#### Pulizia carena

Per pulire tutte le parti cromate utilizzare un panno morbido inumidito.

# 8.3 PULIZIA DOCCETTE

Effettuare la pulizia delle doccette settimanalmente:

- Svitare la vite posta al centro della doccetta.
- Sfilare la doccetta e verificare che i fori non siano ostruiti. In caso di ostruzione, pulire i fori.

#### EN

Select the group by which is performed the washing cycle to proceed with the rinse. Under each group, are displays the progress state.

Is not possible to perform the group washing and rinse in the same moment.

# 8.2 BODY MACHINE CLEANING

#### Work area cleaning

- Remove the worktop, lifting it up from the front and sliding it out.
- Remove the water collection dish underneath.
- Clean everything with hot water and cleansers.

#### **External plates cleaning**

To clean all the chromium-plated areas, use a soft, damp cloth.

# 8.3 CLEANING THE COFFEE-HOLDERS

Cleaning the coffee-holder once a week:

- Turn the screw placed in the centre of the coffee-holder.
- Slide the coffee-holder out and check that its holes are not obstructed but clean.
  If obstructed, clean as described.

#### FR

Sélectionner le groupe où le lavage a été effectué pour procéder au rinçage. La progression est affichée sous chaque groupe.

Le lavage et le rinçage ne peuvent pas être effectués en même temps.

# 8.2 NETTOYAGE DE LA CARROSSERIE

#### Nettoyage zone de travail

- Retirer la grille du plan de travail en la soulevant vers le haut à l'avant et en l'extrayant.
- Retirer le plateau de récupération de l'eau sous-jacent.
- Nettoyer le tout avec de l'eau chaude et du détergent.

#### Nettoyage carène

Pour nettoyer toutes les parties chromées, utiliser un chiffon souple humidifié.

### 8.3 NETTOYAGE DOUCHES

Il est recommandé d'effectuer le nettoyage des douches toutes les semaines.

- Dévisser la vis située au centre de la douche.
- Extraire la douche en la désenfilant et vérifier que les trous ne soient pas bouchés. En cas d'engorgement, nettoyer les trous.

# EN

# 8.4 PULIZIA GRUPPO CON FILTRO CIECO

La macchina permette il lavaggio del gruppo erogazione con ciclo automatico di pulizia e detergente specifico in polvere. Effettuare il lavaggio almeno una volta al giorno.

#### Una volta tolto il portafiltro effettuare alcune erogazioni per eliminare eventuali residui di detergente.

Per eseguire la procedura di lavaggio procedere come segue:

- 1 Sostituire il filtro con quello cieco del gruppo erogatore.
- Mettervi all'interno due cucchiai di detergente specifico in polvere e immettere il portafiltro al gruppo.
- 3 Premere uno dei tasti caffè e arrestare dopo 10 sec.
- 4 Ripetere l'operazione più volte.
- 5 Togliere i portafiltro ed effettuare alcune erogazioni.

# 8.5 PULIZIA FILTRI E PORTAFILTRI

- Mettere due cucchiaini di detergente specifico in mezzo litro d'acqua.
- Immergere filtro e portafiltro (escluso il manico) per almeno mezz'ora.
- Risciacquare in abbondante acqua corrente.

# 8.4 CLEANING WITH THE BLIND FILTER

The machine is pre-set for cleaning the delivery unit with a specific washing powder. Carrying out a washing cycle at least once a day with special cleansers.

#### Once the filter-holder has been removed, repeat delivery operations a few times to eliminate any cleanser residues.

To carry out the washing procedure, proceed as follows:

- 1 Substitute the filter with the delivery unit blind filter.
- 2 Fill it with two spoonfuls of special cleanser powder and insert it into the unit filter-holder.
- 3 Press one of the coffee keys and halt it after 10 seconds.
- 4 Repeat the procedure several times.
- 5 Remove the filter-holder and carry our a few deliveries.

# 8.5 CLEANING FILTERS AND FILTER-HOLDERS

- Place two spoonfuls of special cleanser in half a litre of hot water.
- Immerse filter and filter-holder (without its handle) in it leaving them to soak for at least half an hour.
- Rinse abundantly with running water.

# 8.4 NETTOYAGE GROUPE AVEC FILTRE AVEUGLE

FR

La machine permet le lavage du groupe de distribution avec un cycle de nettoyage automatique et du détergent en poudre spécifique. Effectuer le lavage au moins une fois par jour.

#### Une fois que le porte-filtre a été retiré, effectuer quelques distributions pour éliminer les éventuels résidus de détergent.

Pour exécuter la procédure de lavage, procéder de la façon suivante:

- 1 Remplacer le filtre avec le filtre borgne du groupe de distribution.
- 2 Le remplir avec deux cuillères de détergent spécial en poudre et emboîter le porte-filtre sur le groupe.
- 3 Frapper l'une des touches café et interrompre après 10 secondes.
- 4 Répéter l'opération plusieurs fois.
- 5 Retirer le porte-filtre et effectuer quelques distributions.

# 8.5

# NETTOYAGE FILTRES ET PORTE-FILTRES

- Mettre deux cuillères à café de détergent spécifique dans un demi-litre d'eau.
- Immerger le filtre et le porte-filtre (sans la poignée) pendant au moins une demi-heure.
- Rincer abondamment sous le robinet d'eau.

IT

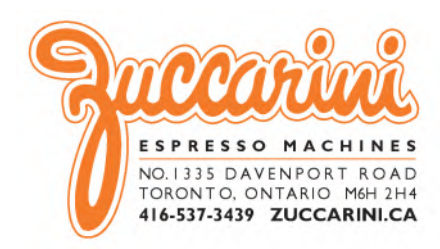

# www.nuovasimonelli.it

#### Simonelli Group

Via E. Betti, 1 62020 Belforte del Chienti Macerata Italy T +39 0733 9501 F +39 0733 950242 info@simonelligroup.it www.simonelligroup.it

#### Nuova Simonelli Asia Pacific

61 Kaki Bukit Ave 1 #02-24 Shun Li Industrial Park Singapore 417943 T +65 68410985 www.nuovasimonelliasiapacific.com

#### Nuova Distribution Usa

6940 Salashan Pkwy, Bldg, A Ferndale, WA 98248 T +1 360 366 2226 F +1 360 366 4015 info@simonelliusa.com www.simonelliusa.com

#### **Nuova Distribution France**

Hexapole - Actipole - Bat 5 Rue Maurice Herzog 73420 Viviers Du Lac T +33 (0) 9 67894852 F +33 (0) 4 79544852 info@nuovadistribution.fr

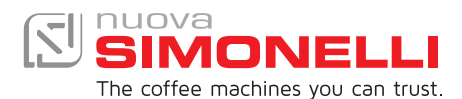